## Como realizar alteração de lucro presumido para lucro real no SPED Contribuições?

Para realizar alteração de lucro presumido para lucro real no SPED Contribuições, siga as orientações abaixo:

1) Efetue o encerramento dos livros fiscais referentes aos períodos anteriores por meio da rotina **1000** - Processamentos Fiscais, para que a nova tributação não altere os dados já apurados;

2) Realize as seguintes alterações:

- Na rotina 4001 Cadastrar Tributação de PIS/COFINS, das alíquotas de PIS e COFINS para o novo regime de apuração conforme exemplo a seguir: se a figura tributária do produto possuir incidência da contribuição, como lucro presumido a Alíquota PIS igual a 0,65% e Alíquota COFINS igual a 3,0, deverão ter seus valores alterados para 1,65% e 7,6% respectivamente.
- Na rotina 212 Cadastrar Tributação Entrada Mercadoria, das alíquotas de PIS e COFINS para lucro presumido. Entrada e devolução a fornecedor conforme a tributação, de acordo com o seguinte exemplo: alíquota PIS igual a 0,65% e alíquota COFINS igual a 3,0), deverão ser alteradas para 1,65% e 7,6%, conforme a tributação de entrada de mercadorias.

3) Execute o recálculo de PIS e COFINS na rotina 1000;

4) Acesse a rotina **1097** - Geração arquivo livro fiscal eletrônico a partir da versão 23.12.116, marque a opção Geração do arquivo SPED Contribuições e clique Avançar;

5) Em Dados Adicionais clique o botão Regime Apuração;

6) No filtro Indicador de Incidência Tributária selecione a opção 2 - Escrituração de operações com incidência exclusivamente no regime cumulativo.

| 1097 - Geração do<br>Winthor - PC Sistemas | o arquivo SPED Contribuições      ?                                                                      |
|--------------------------------------------|----------------------------------------------------------------------------------------------------|
| Unidade Matriz                             | Período Nota Fiscal                                                                                      |
| 1                                          | 01/12/2014 • a 31/12/2014 • 👔 0 a 999999999 Aplicar filtros                                              |
| Parâmetros                                 | Registros 0110/0111                                                                                      |
| Definir Filtros                            | Regime de apuração da contribuição social e de apropriação de crédito (Registro 0110)                    |
| Contador                                   | Indicador da Incidência Tributária                                                                       |
| Dados Adicionais                           | 2 - Escrituração de operações com incidência exclusivamente no regime cumulativo                         |
| Parâmetros                                 | Indicador de Método de Apropriação de Créditos Comuns                                                    |
|                                            | 1 - Método de apropriação direta                                                                         |
| Regime Apuração                            | Indicador do Tipo de Contribuição Apurada                                                                |
| Ajuste Apuração PIS/COFINS                 | 1 – Apuração da Contribuição Exclusivamente a Aliquota Básica                                            |
| Demais Doc. e Operações                    | Indicador do critério de escrituração e apuração                                                         |
| Controle Saldos e Oper. Ext.               | 1 - Regime de Caixa - Escrituração consolidada (Registro F500)                                           |
| Contribuições Previdenciárias              | Receita bruta para fins de rateio de créditos comuns (Registro 0111)                                     |
| 🗏 Validação                                | Rec.Bruta Não CumTribut.Merc.Int. Rec.Bruta Não CumNão Trib.Merc.Int. Receita Bruta Não Cum Exportação - |
| Verificar invalidações                     |                                                                                                    |
| 🗖 Dados do Arquivo                         | Receita Bruta Cumulativa                                                                                 |
| Informações geradas                        |                                                                                                    |
| ·                                          |                                                                                                    |
|                                            | Salvar Bloco 0                                                                                           |
|                                            |                                                                                                    |
|                                            | << ⊻oltar Gerar ▼ Relatórios Eechar                                                                      |
|                                            |                                                                                                    |